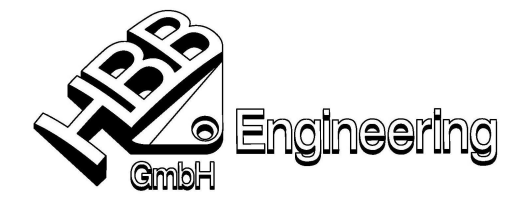

HBB Engineering GmbH Salzstraße 9 D-83454 Anger

Telefon +49-8656-98488-0 Telefax +49-8656-98488-88 info@HBB-Engineering.de www.HBB-Engineering.de

Stand: UNIGRAPHICS NX4

Datum: 12.03.2008 [Ordinatenbemassung\_NX4.doc]

## Tipps zur Ordinatenbemaßung

(Steigende Bemaßung)

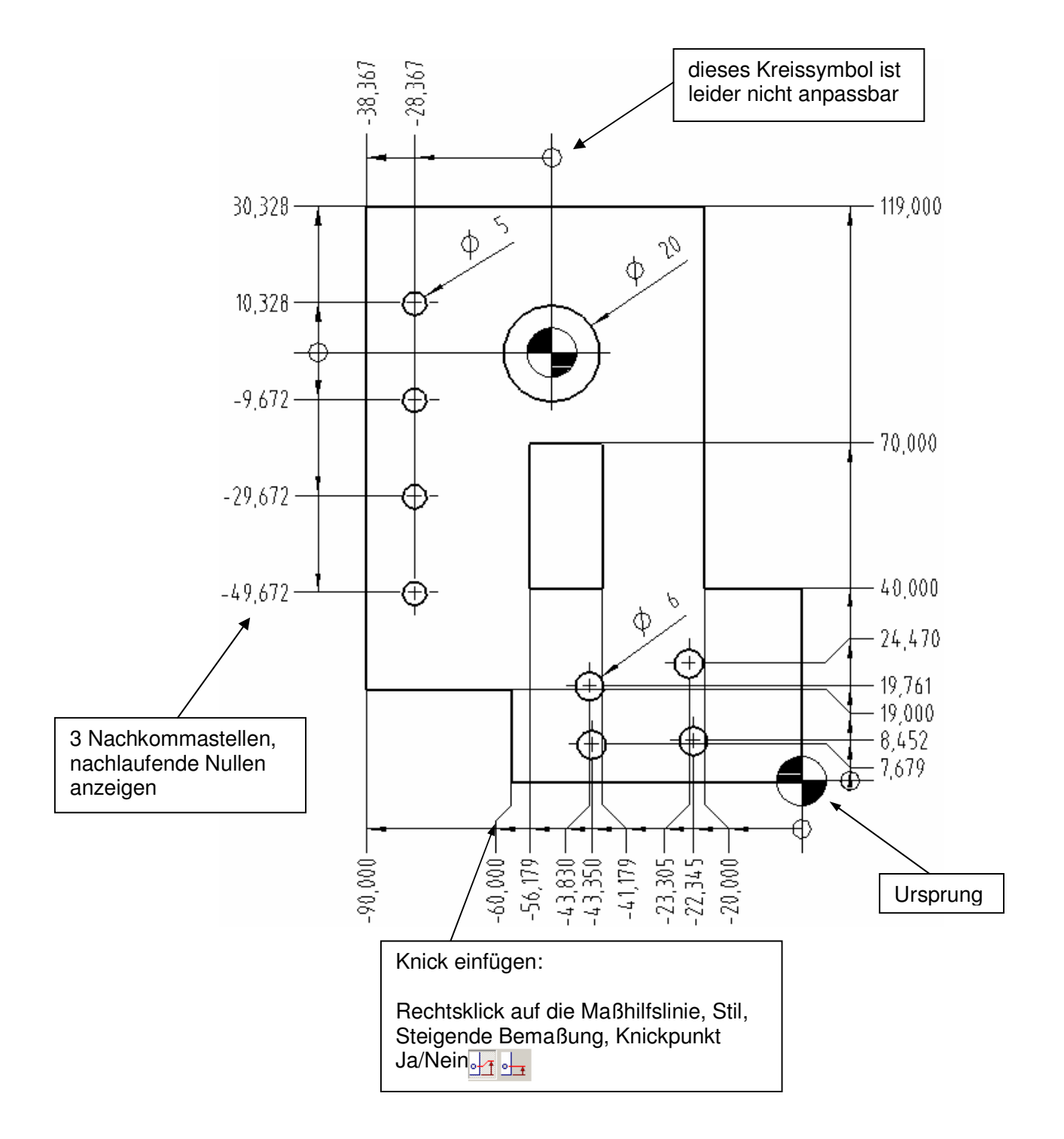

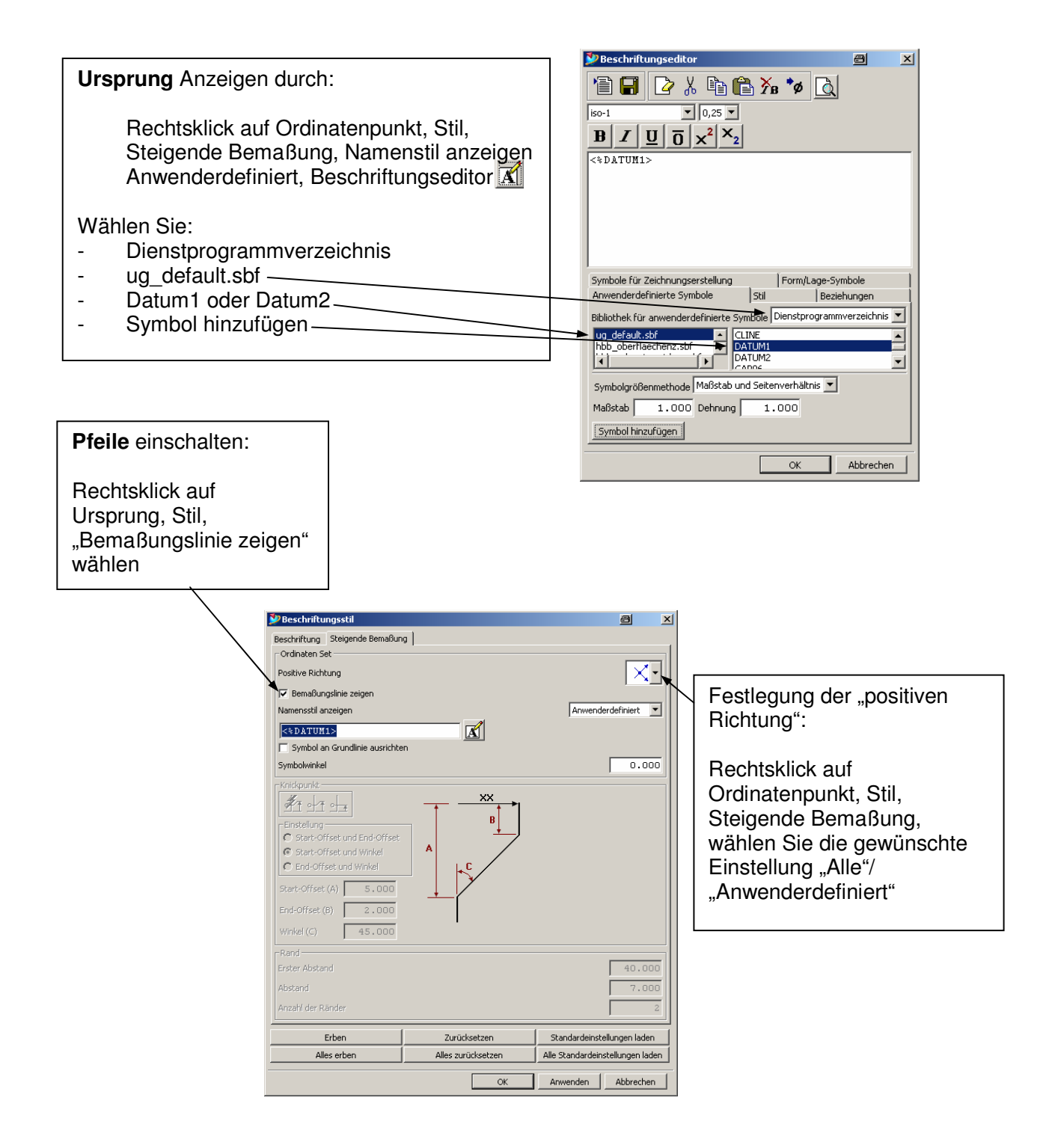